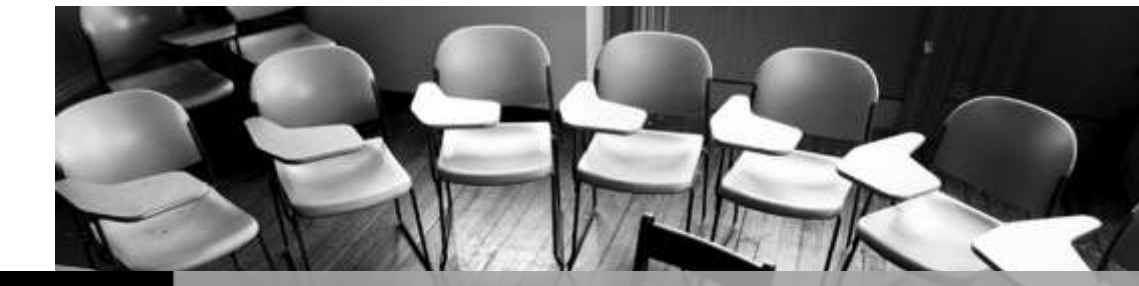

University of Waterloo

# GROUP LIST MANAGER – VERSION 1.4

Engineering Computing | Erick Engelke & Daniel Delattre

# **Group List Manager**

Version 1.4 July 18, 2012

### **Table of Contents**

| What is Group List Manager?          | . 2 |
|--------------------------------------|-----|
| How do I get access?                 | . 3 |
| Viewing group members                | . 5 |
| Adding group members                 | . 6 |
| Deleting group members               | . 8 |
| Current Student Design Centre groups | LO  |
| Questions?                           | 10  |

### What is Group List Manager?

Group List Manager is a web based tool that makes it easy for Nexus groups to manage their own membership list.

This means that a select group of **managers** can maintain the **membership** list of a specific oncampus security group within the Nexus domain. This security group list can then be used to allow access to specific resources within Nexus.

A prime example is allowing access to specific lab computers to a group of users. Another example would be allowing a group access to print to a specific printer without any charge.

The group managers themselves are part of a manager security group, specific to their own group. These manager groups are administered by a local permanent University of Waterloo employee (this can be a local staff member or a faculty member, etc.). This will allow for easy maintenance and updates, if group managers change over time.

The following illustration will make it easier:

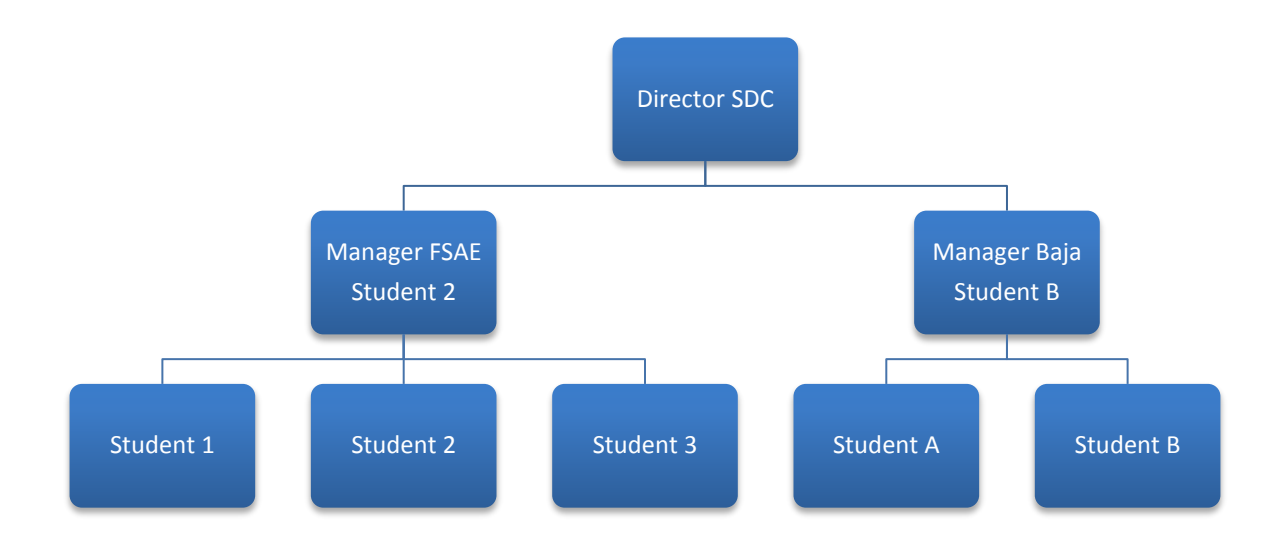

#### Figure 1 - Hierarchy example

In this example the Director SDC is the permanent employee who can update the Manager FSAE and Manager Baja groups.

Each of the managers will be able to update their own membership list with students, who in turn will have access to specific computers, and will also be able to print to specific printers in the Student Design Centre.

### How do I get access?

The Group List Manager Web based tool is accessible from the following address:

https://enggroup.uwaterloo.ca

You will have to log in with your usual Nexus / UW credentials.

### Group List Manager

|          | Login to Nexus |
|----------|----------------|
| Userid   |                |
| Password |                |
|          |                |
|          | Login          |

#### Figure 2 - Login

Once you are logged in, group managers will see a list of groups they can manage. If you don't see your group(s), and you are a group manager, you will have to contact your local group administrator for your group managers (e.g. Director SDC).

| Group                     | Cor                   | nment                 |             | C. |
|---------------------------|-----------------------|-----------------------|-------------|----|
| TestEngClubTest           | Kiln                  | nadough               |             |    |
|                           |                       |                       |             |    |
|                           |                       |                       |             |    |
|                           |                       |                       |             |    |
|                           |                       |                       |             |    |
|                           |                       |                       |             |    |
|                           |                       |                       |             |    |
|                           |                       |                       |             |    |
| al.                       |                       |                       |             |    |
| 1 row                     |                       |                       |             |    |
| Select a group above, the | en press Add or Delet | te below to change me | emberships, |    |
|                           |                       |                       |             |    |
| ,,,,,,, -                 |                       |                       |             |    |
|                           |                       |                       |             |    |
| View Users                | Add Users             | Delete Users          | Logout      |    |
| View Users                | Add Users             | Delete Users          | Logout      |    |
| View Users                | Add Users             | Delete Users          | Logout      |    |
| View Users                | Add Users             | Delete Users          | Logout      |    |

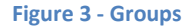

If a regular member of a group logs on to the system they will be able to see which group(s) they belong to.

If the user does not see the group they are supposed to belong to, they will need to contact their respective Group Manager(s). The Group Manager(s) can add the user to their group.

| Groups  | vou are | in. |
|---------|---------|-----|
| or oups | you are |     |

| Group           | Comment    | Ę |
|-----------------|------------|---|
| TestEngClubTest | Kilmadough |   |
|                 |            |   |
|                 |            |   |
|                 |            |   |
|                 |            |   |
|                 |            |   |
|                 |            |   |
|                 |            |   |
|                 |            |   |
|                 |            |   |
|                 |            |   |
|                 |            |   |
|                 |            |   |
|                 |            |   |
|                 |            |   |
|                 |            |   |
|                 |            |   |
|                 |            |   |
|                 |            |   |
|                 |            |   |
|                 |            |   |
| 1 row           |            |   |
|                 |            |   |
| Logout          |            |   |

Figure 4 - Group membership

# Viewing group members

Once logged in, select the group you want to view and click on the View Users button.

| Club: TestEngClubTest                                |  |  |
|------------------------------------------------------|--|--|
| Existing members                                     |  |  |
| Daniel Delattre (daniel3)<br>Erick E Engelke (erick) |  |  |
|                                                      |  |  |
|                                                      |  |  |
|                                                      |  |  |
|                                                      |  |  |
|                                                      |  |  |
|                                                      |  |  |
|                                                      |  |  |
|                                                      |  |  |
|                                                      |  |  |
|                                                      |  |  |
|                                                      |  |  |
|                                                      |  |  |
|                                                      |  |  |
|                                                      |  |  |
|                                                      |  |  |
|                                                      |  |  |
|                                                      |  |  |

Click below to return to the main display.

Return

**Figure 5 - Viewing members** 

This will show you a list of current existing members in the specified group.

To return to the main screen, please click on the **Return** button.

## Adding group members

Once logged in, select the group you want to add members to and click the Add Users button.

| Club: TestEngClubTest                                               |   |
|---------------------------------------------------------------------|---|
| Existing members                                                    |   |
| Daniel Delattre (daniel3)<br>Erick E Engelke (erick)                |   |
| Enter one or more userids below, then press Add to add those users. |   |
|                                                                     | A |
|                                                                     | × |
| Add Return                                                          |   |

Figure 6 - Adding members

This will show you a list of current existing members in the specified group.

The second window will allow you to enter one or more Nexus / UW user ID's of people you want to add to your group member list.

| July 18, 2012 | GROUP LIST MANAGER - VERSION 1.4 |
|---------------|----------------------------------|
|               |                                  |

| )k |
|----|
|    |
|    |
|    |
|    |

Figure 7 - Added a member

Once you click Add, the user ID's will be verified and if the user exists in Nexus it will be added to your group.

Note: Each time when you add a user, that particular user will receive an e-mail!

added to group TestEngClubTest

World Wide Web Owner [www@ecserv18.uwaterloo.ca]
To: Daniel Delattre
This is an automated note sent on behalf of
daniel1@uwaterloo.ca to say that your account
has been added to the Nexus group:
TestEngClubTest

Figure 8 - Email added a member

To return to the main screen, please click on the **Return** button.

## **Deleting group members**

Delete

Return

Once logged in, select the group you want to delete members from and click the **Delete** button.

Club: TestEngClubTest Members

| (ddinerz) |  |  |  |
|-----------|--|--|--|
|           |  |  |  |
|           |  |  |  |
|           |  |  |  |
|           |  |  |  |
|           |  |  |  |
|           |  |  |  |
|           |  |  |  |
|           |  |  |  |
|           |  |  |  |

**Figure 9 - Deleting members** 

This will show you a list of current existing members in the specified group.

This window will allow you to select one or more usernames who you want to remove from your group member list.

| July 18, 2012 | GROUP LIST MANAGER - | - VERSION 1.4 |
|---------------|----------------------|---------------|
|---------------|----------------------|---------------|

Club: TestEngClubTest

Members

| Frick E Engelke (erick) | 📽 Results                                      |    |
|-------------------------|------------------------------------------------|----|
|                         | successfully deleted Daniel Delattre (daniel2) |    |
|                         |                                                |    |
|                         |                                                |    |
|                         |                                                |    |
|                         |                                                |    |
|                         |                                                |    |
|                         |                                                |    |
|                         |                                                |    |
|                         |                                                |    |
|                         |                                                |    |
|                         |                                                | Ok |
|                         |                                                |    |
|                         |                                                |    |

Select one or more users (ctrl left dick), then press the Delete key to delete their memberships to the group.

Delete Return

Figure 10 - Deleted a member

Once you click **Delete**, the selected users will be removed from your group.

Note: Each time when you remove a user, that particular user will receive an e-mail!

### deleted from group TestEngClubTest

World Wide Web Owner [www@ecserv18.uwaterloo.ca]
To: Daniel Delattre
This is an automated note sent on behalf of
daniel1@uwaterloo.ca to say that your account
has been deleted from the Nexus group:
 TestEngClubTest

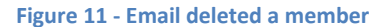

To return to the main screen, please click on the **Return** button.

## **Current Student Design Centre groups**

| Name              | Managed by            | Workstation(s)      |
|-------------------|-----------------------|---------------------|
| EngClub_Baja      | EngClub_Baja_Mgr      | SDC14               |
| EngClub_CleanSnow | EngClub_CleanSnow_Mgr | SDC13               |
| EngClub_Coop      | EngClub_Coop_Mgr      | SDC07               |
| EngClub_FSAE      | EngClub_FSAE_Mgr      | SDC09/SDC10/FSAE001 |
| EngClub_IEEE      | EngClub_IEEE_Mgr      | SDC03               |
| EngClub_IGEM      | EngClub_IGEM_Mgr      | SDC05               |
| EngClub_MidSun    | EngClub_MidSun_Mgr    | SDC12               |
| EngClub_Robotics  | EngClub_Robotics_Mgr  | SDC01               |
| EngClub_Rocketry  | EngClub_Rocketry_Mgr  | SDC08               |
| EngClub_UWAFT     | EngClub_UWAFT_Mgr     | SDC11               |
| EngClub_UWMAV     | EngClub_UWMAV_Mgr     | SDC06               |
| EngClub_WARG      | EngClub_WARG_Mgr      | SDC02               |
| EngClub_WATSAT    | EngClub_WATSAT_Mgr    | SDC04               |

## **Questions?**

- ✓ Visit <u>http://enggroup.uwaterloo.ca</u> for frequently asked questions.
- ✓ Contact Erick Engelke (<u>erick@uwaterloo.ca</u>) for technical questions
- ✓ Contact Daniel Delattre (<u>daniel@uwaterloo.ca</u>) for set up and Active Directory questions